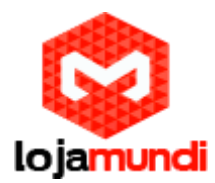

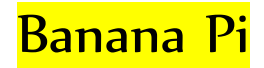

Banana Pi é um computador de placa única . Tendo como uma das principais características, bastante barato, pequeno e flexível para a vida diária. Construído com ARM Cortex- A7 CPU Dual-core e GPU Mali400MP2. Banana Pi pode servir como uma plataforma para o desenvolvimento de software de código aberto e muitas aplicações.

Neste tutorial mostraremos as formas de instalações de Sistemas.

### **Primeiros passos**

Os hardwares básicos que você precisa são

- Uma fonte de alimentação (Micro-USB, 5V, 2A Sugerir para as exigências de vários dispositivos periféricos.)
- Um cartão de memória SD para instalar o software.

## Preparando seu cartão SD para Banana Pi

O sistema operacional (SO) da Banana Pi vive no cartão SD. você tem que preparar um cartão SD de inicialização.

- Se você quer ter vários ambientes mínimos para finalidade diferente, você pode mudar por diferentes cartões SD facilmente para Banana Pi.
- O tamanho do SD deve ser maior que o tamanho da imagem do sistema operacional, geralmente de 4 GB ou superior.
- A velocidade do cartão SD está relacionada ao seu desempenho diretamente. A classe de maior velocidade de cartão SD, o melhor desempenho que você pode esperar.

## Formatando seu cartão SD

Usuário do Windows:

1- Baixe a ferramenta formato de um cartão SD, como Formatter SD de https://www.sdcard.org/downloads/formatter\_4/eula\_windows/

2 - Descompacte o arquivo de download e executar o setup.exe para instalar a ferramenta em sua máquina.

3 - No menu "Options", ative a opção "formato do tipo" a QUICK, opção "AJUSTE Formato Tamanho" para "ON".

- 4- Verifique se o cartão SD inserido corresponde ao selecionado pela ferramenta.
- 5 Clique no botão "Format".

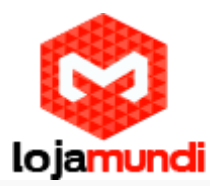

## Obter o arquivo de imagem do sistema operacional

Após preparar o cartão SD, Você pode escolher a imagem do Sistema operacional de sua preferência no link abaixo.

http://www.lemaker.org/index.php?m=content&c=index&a=show&catid=9&id=38

### Escrevendo o arquivo de imagem para o cartão SD

Para usuários do Windows sugerimos obter a ferramenta Image Writer para o cartão SD, como Win32 Diskimager no link abaixo.

### http://sourceforge.net/projects/win32diskimager/files/Archive/

Siga as instruções do Win32 Diskimager para escrever a imagem do sistema operacional para o cartão SD. Por favor, certifique-se o tamanho do cartão SD é suficiente e formatado.

Após selecionar a imagem desejada, clicar em "Write."

| Win32 Disk Ima             | ager                                                                                                    |              | 6             |     | 25          |
|----------------------------|----------------------------------------------------------------------------------------------------|--------------|---------------|-----|-------------|
| Image File                 |                                                                                                    |              |               |     | Device      |
| /Programas/Banana          | a PI/Lubuntu_14                                                                                                    | 04_For_Banan | aPi_v3_1_1.im | g 📔 | [D:\] •     |
|                            | 28                                                                                                    |              |               |     |             |
| CODV MD5 Ha                | and the second second sec |              |               |     |             |
|                            | ish:                                                                                                    |              |               |     |             |
| Progress                   | isn:                                                                                                    |              |               |     |             |
| Progress                   | isn:                                                                                                    |              |               |     | 60%         |
| Progress<br>Version: 0.9.5 | Cancel                                                                                                    | Read         | Write         |     | 60%<br>Exit |

Após o termino do procedimento, verificar o cartão SD se a imagem foi "escrita" corretamente.

| Disco removív   | el (D:)      |  |
|-----------------|--------------|--|
| 55,2 MB livre(s | ) de 59,8 MB |  |
|                 |              |  |
|                 |              |  |

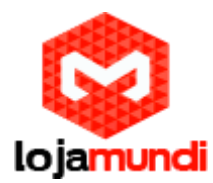

Para os usuários Linux:

Usuários Linux terão que baixar o pacote para dentro do distro, no exemplo utilizei a distribuição Lubuntu.

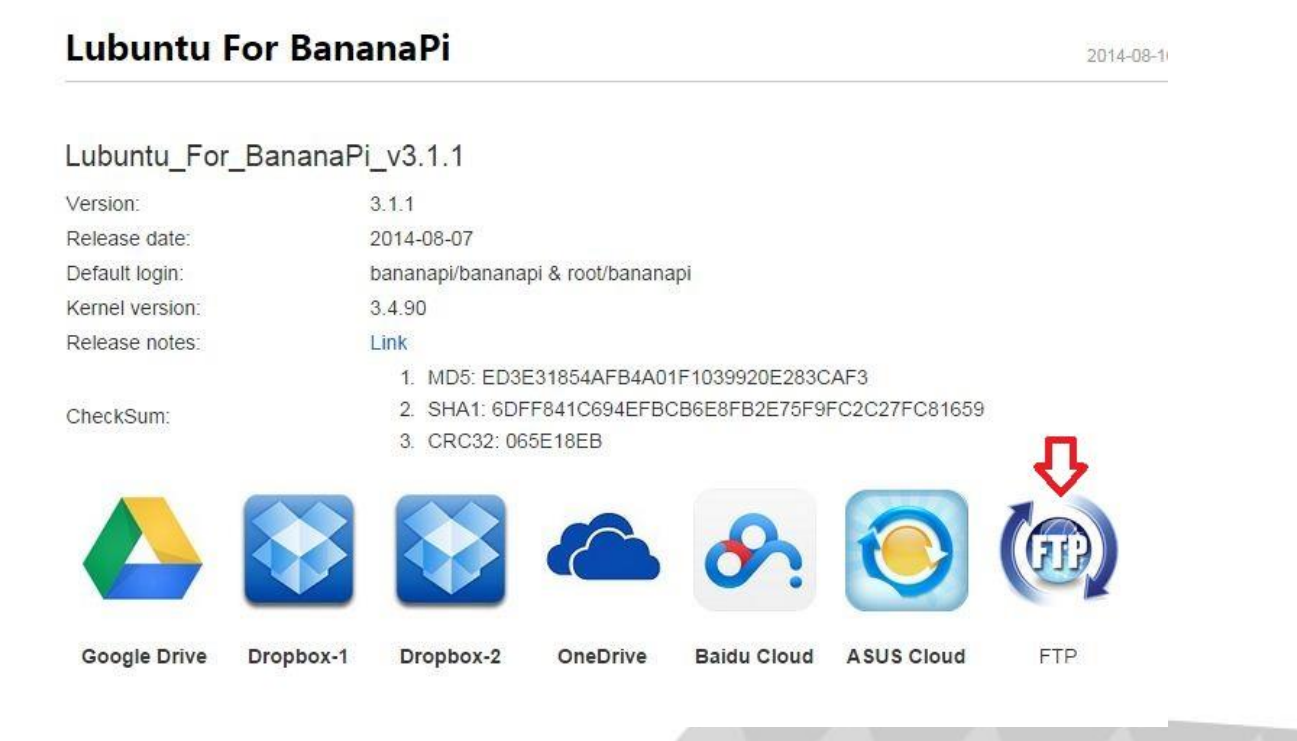

### Então será direcionado para seguinte pagina.

# Index of /bananapi/mirror/

| Name                              | Last Modified       | Size     | Туре                     |
|-----------------------------------|---------------------|----------|--------------------------|
| Parent Directory/                 |                     |          | Directory                |
| Android_For_BananaPi_v2.0.tgz     | 2014-Aug-18 11:48:4 | 9 264.04 | application/octet-stream |
| ArchLinux_For_BananaPi_v1.1.1.tgz | 2014-Aug-18 11:49:3 | 9 225.4M | application/octet-stream |
| Lubuntu_For_BananaPi_v2.0.tgz     | 2014-Aug-18 11:46:0 | 7 516.9M | application/octet-stream |
| Lubuntu_For_BananaPi_v3.1.1.tgz   | 2014-Aug-18 11:44:3 | 822.5M   | application/octet-stream |
| Raspbian_For_BananaPi_v3.0.tgz    | 2014-Aug-18 11:52:2 | 9 1.1G   | application/octet-stream |
| bananian-latest.zip               | 2014-Aug-18 12:06:0 | 5 267.8M | application/octet-stream |
| md5sums.txt                       | 2014-Aug-26 13:11:1 | 8 0.3K   | text/plain               |

lighttpd/1.4.31

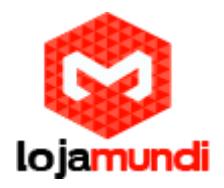

# Index of /bananapi/mirror/

| lighttpd/1.4.31 Salvar link como Copiar endereço do link | NameLast ModifParent Directory/<br>Android_For_BananaPi_v2.0.tgz2014-Aug-1ArchLinux_For_BananaPi_v1.1.1.tgz2014-Aug-1Lubuntu_For_BananaPi_v2.0.tgz2014-Aug-1Lubuntu For_BananaPi_v3.0.tgz2014-Aug-1Bananian-latest.zip<br>md5sums.txtAbrir link emlighttpd/1.4.31Salvar link co | fied Size Type<br>- Directory<br>18 11:48:49 264.0M application/octet-stream<br>18 11:49:39 225.4M application/octet-stream<br>18 11:46:07 516.9M application/octet-stream<br>10 11.46:07 516.9M application/octet-stream<br>10 11.46:07 516.9M application/octet-stream<br>10 00 00000000000000000000000000000000 |
|----------------------------------------------------------|----------------------------------------------------------------------------------------------------|----------------------------------------------------------------------------------------------------|
|                                                          |                                                                                                    |                                                                                                    |

### Executar a seguinte linha de comando

wget http://filez.zoobab.com/bananapi/mirror/Lubuntu For BananaPi v3.1.1.tgz

#### Descompactando arquivo

tar xvfz Lubuntu\_For\_BananaPi\_v3.1.1.tgz

```
root@cubier:~# ls
Lubuntu_1404_For_BananaPi_v3_1_1.img Lubuntu_For_BananaPi_v3.1.1.tgz
root@cubier:~# []
```

### Configurando o pendrive

Inicialmente, você precisa plugar o pendrive e verificar a qual dispositivo ele está associado com o comando fdisk –I.

| Device Boot    | Start | End      | Blocks   | Id | System    |
|----------------|-------|----------|----------|----|-----------|
| /dev/mmcblk0p1 | 8192  | 15727634 | 7859721+ | b  | W95 FAT32 |

#### Criando partições:

Desmonte a partição se houver alguma. Execute.

unmount /dev/sdxx

Execute o fdsik para recriar a tabela de partição:

fdisk /dev/sdxx

Siga os seguintes passos para cria uma nova partição usando o fdisk:

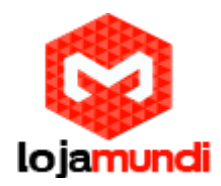

- n para criar uma nova partição
- **p** para torná-la primaria
- 1 então ela será a primeira partição primaria
- Aceitar o padrão
- **a** ativará a partição para boot
- 1 para escolher a partição 1
- Digite **w** para gravar a tabela de partição no pendrive

## Montando a imagem no SD

Execute **dd if = [caminho] of = / dev / sdx** comando para gravar o arquivo de imagem para o cartão SD. Esta etapa pode demorar alguns minutos, dependendo do seu sistema e velocidade de cartão SD.

| root@cubier:~# dd if=Lubuntu_1404_For_BananaPi_v3_1_1.img of=/dev/mmcblk0 |
|---------------------------------------------------------------------------|
|                                                                           |
| Por fim a instalação para usuários Android                                |

Nota: não tente usar SD Formatter e Win32 Disk Imager em qualquer imagem Android - este método só não vai funcionar!

Para subir a imagem android para o cartão é necessário utilizar o seguinte programa:

https://www.copy.com/s/CmKWUf3DPKVe/PhoenixCard\_V3.0.9\_20121211.rar

|      |    | Android For Bananafi                 | rogramas\Banana PI\ | \oxmundi\Documents\Pr                           | ila Users\ox                                      | Ing Rile                                                                                           |
|------|----|--------------------------------------|---------------------|-------------------------------------------------|---------------------------------------------------|----------------------------------------------------------------------------------------------------|
|      |    |                                      |                     |                                                 |                                                   | Img IIIe                                                                                           |
|      | 23 |                                      |                     | ir                                              | - 🕥 Abrir                                         | Hrite Mode                                                                                         |
|      |    | ← 🗈 💣 💷 -                            | -                   | nar: 🚺 Banana Pl                                | Examinar:                                         | Froduct                                                                                            |
|      | Ti | Data de modificaç                    |                     | e                                               | Nome                                              | C Startup !                                                                                        |
| Exit |    | 23/05/2014 10:52<br>06/08/2014 05:45 | /2_0<br>naPi_v3_1_1 | ndroid_For_BananaPi_v/<br>ubuntu_1404_For_Banan | n 🔂 🙆 And                                         | Burn                                                                                               |
|      |    |                                      |                     |                                                 |                                                   | Rate                                                                                               |
|      |    |                                      |                     |                                                 |                                                   | Option                                                                                             |
|      | •  |                                      |                     | iii                                             | the size o                                        | )evice OK, the si<br>)evice OK, the si                                                             |
|      |    | Abrir                                |                     |                                                 | ating the c<br>d To Normal Nome:                  | Start formating t<br>Format Card To No                                                             |
|      | r  | Cancela                              | s (*.img)           | Image Files                                     | Tipo:                                             |                                                                                                    |
|      | )  |                                      |                     |                                                 |                                                   |                                                                                                    |
|      |    |                                      |                     |                                                 |                                                   |                                                                                                    |
|      | •  | Abrir<br>Cancela                     | s (*.img)           | III<br>Image Files                              | the size o<br>ating the c<br>d To Normal<br>Tipo: | Rate<br>Option<br>Device OK, the si<br>Device OK, the si<br>Start formating t<br>Format Card To No |

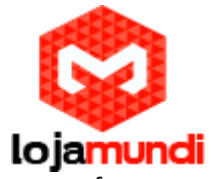

Após selecionar imagem desejada, é importante formatar o SD.

| DiskCheck        | disk D:\                   |                            |                          | Update Version |
|------------------|----------------------------|----------------------------|--------------------------|----------------|
|                  |                            |                            |                          |                |
| Img File         | C:\Users\oxmundi\Documents | s\Programas\Banana PI\Andr | oid_For_BananaPi_v2_O.im | E              |
| rite Mode        |                            |                            |                          |                |
| Product [        | User Data                  |                            |                          |                |
| Startup !        | Data Path                  |                            |                          |                |
| -                |                            |                            |                          |                |
| Burn 🔽           | Format to Normal           | Clear Info                 | Help                     | Exit           |
| Rate .           |                            |                            |                          | -              |
| 1                |                            |                            |                          |                |
| art formating th | ne card to normal.         |                            |                          |                |
|                  |                            |                            |                          |                |
|                  |                            |                            |                          |                |
|                  |                            |                            |                          |                |
|                  |                            |                            |                          |                |
|                  |                            |                            |                          |                |
|                  |                            |                            |                          |                |

Irá aparecer a seguinte mensagem:

|                                                                         |                                  |                            | 1              |    |
|-------------------------------------------------------------------------|----------------------------------|----------------------------|----------------|----|
| DiskCheck disk D:\                                                      | <u>•</u>                         |                            | Update Version |    |
| Img File C:\Users\oxmundi\Doc                                           | ruments\Programas\Banana PI\Andr | roid_For_BananaPi_v2_O.img |                |    |
| rite Mode                                                               |                                  |                            |                |    |
| Product 🗖 User Data                                                     |                                  |                            |                |    |
| Startup   Data Path                                                     |                                  |                            |                |    |
| Burn Format to Norm                                                     | al Clear Info                    | Help                       | Exit           |    |
| late                                                                    | Inforamtion                      |                            |                |    |
| otion                                                                   |                                  |                            |                |    |
| art formating the card to normal.<br>rmat Card To Normal Mode Success ! | Format Card To Normal Mo         | de Success !               |                |    |
|                                                                         |                                  | ок [                       |                |    |
|                                                                         |                                  |                            |                | 11 |
|                                                                         |                                  |                            |                |    |
|                                                                         |                                  |                            |                |    |

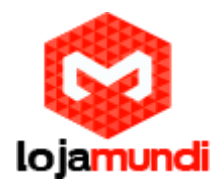

### Depois de feito a formatação, iniciar a gravação do sistema.

| PhoenixCard 3.09                                                                                                    | )                                                                                         |            |      |                |
|----------------------------------------------------------------------------------------------------|-------------------------------------------------------------------------------------------|------------|------|----------------|
| Card and Image-<br>DiskCheck<br>Img File                                                                                                    | disk  H: \ 💌                                                                              | 2_0. img   |      | Update Version |
| Write Mode<br>Product<br>Startup /                                                                                                    | User Data<br>Data Path                                                                    |            |      |                |
| Burn                                                                                                    | Fornat to Normal                                                                          | Clear Info | Kelp | Exit           |
| Option<br>[pheonix card_10<br>[MBR]Burn Sucess<br>[]Burn Sucess<br>[]MAT AFile]Burn S<br>[DATA File]Burn S<br>[pheonix card_10<br>[pheonix card_10<br>[MBR]Check Complete<br>[]Check Complete<br>[IMG File]Check | ]Burn Sucess<br>Sucess<br>Sucess<br>]Check Complete<br>]Check Complete<br>ete<br>Complete |            |      | A              |
| [DATA File]Check<br>Magic Complete<br>Burn End                                                                                                    | : Complete                                                                                | III        |      |                |

Pressione "Burn" aguarde até finalizar.

Ao termino do procedimento sua Banana Pi estará pronta para o uso.

1- Insira o cartão SD que você preparou no slot de cartão SD na parte de trás da Banana Pi.

2 - fio monitor ao conector apropriado de Banana Pi (conectores HDMI ou Composto).

3 - Ligue o seu teclado USB, mouse para dispositivos de entrada. Conecte o cabo Ethernet (opcional).

4-Poder Ligação MicroUSB.

Banana Pi abrirá automaticamente e Divirta-se!